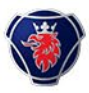

## ACCÈS AU COMPTE SCANIA DRIVER

Votre employeur a créé votre profil dans My Scania et vous avez reçu par e-mail une invitation pour vous connecter. Cet e-mail d'invitation comporte un numéro que vous allez devoir utiliser.

Il vous sera également demandé de saisir votre nom. Attention, l'invitation reçue par mail est exploitable uniquement durant 10 jours.

Si votre employeur vous a communiqué un code, alors rendez-vous directement sur <u>my.scania.com</u>.

### C'EST À VOUS : OUVREZ L'EMAIL ET CLIQUEZ SUR ACCEPTER L'INVITATION

| Principale                          | Promotions               | 2 Réseaux sociaux                                           |     |
|-------------------------------------|--------------------------|-------------------------------------------------------------|-----|
| 🗌 🕁 Ď noreply                       | Vous avez été invit      | é(e) à rejoindre My Scania, l'écosystème numérique de Scani | a \ |
|                                     |                          |                                                             | _   |
| Votre code d'invitation (uniquement | valide pendant 10 jours) |                                                             |     |
|                                     |                          |                                                             |     |
| Accepter l'invitation               |                          |                                                             |     |
|                                     |                          |                                                             |     |

#### **VOUS ÊTES ALORS DIRIGÉ VERS LE SITE MY SCANIA**

Entrez le code indiqué dans l'e-mail ainsi que votre nom, validez la mention relative à la description du service et cliquez sur **Continuer**.

| Code reçu | ~                      |
|-----------|------------------------|
|           |                        |
| Votre nom | ~                      |
|           | Code reçu<br>Votre nom |

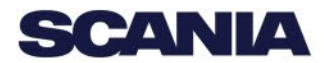

# ACCÈS AU COMPTE SCANIA DRIVER

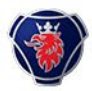

#### **CRÉEZ VOTRE IDENTIFIANT SCANIA**

Si vous ne vous êtes jamais connecté à Scania Fleet ou à Scania Driver, vous n'avez pas d'identifiant Scania. Cliquez alors sur **Créer un identifiant Scania**.

Si vous vous êtes déjà connecté auparavant, vous n'avez pas besoin de passer par cette étape. Si vous ne vous souvenez plus de votre mot de passe, utilisez la fonction **Réinitialiser votre mot de passe**.

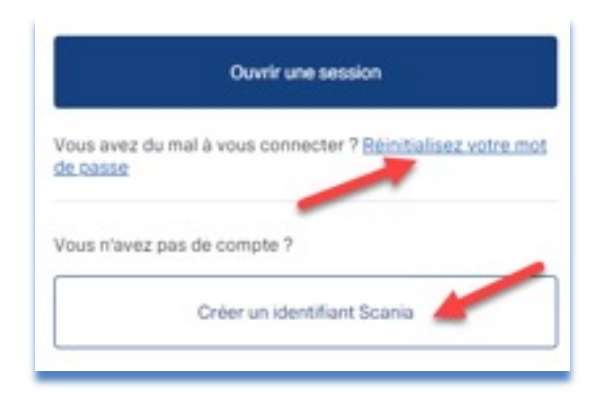

Remplissez les champs et cliquez sur Créer un identifiant Scania.

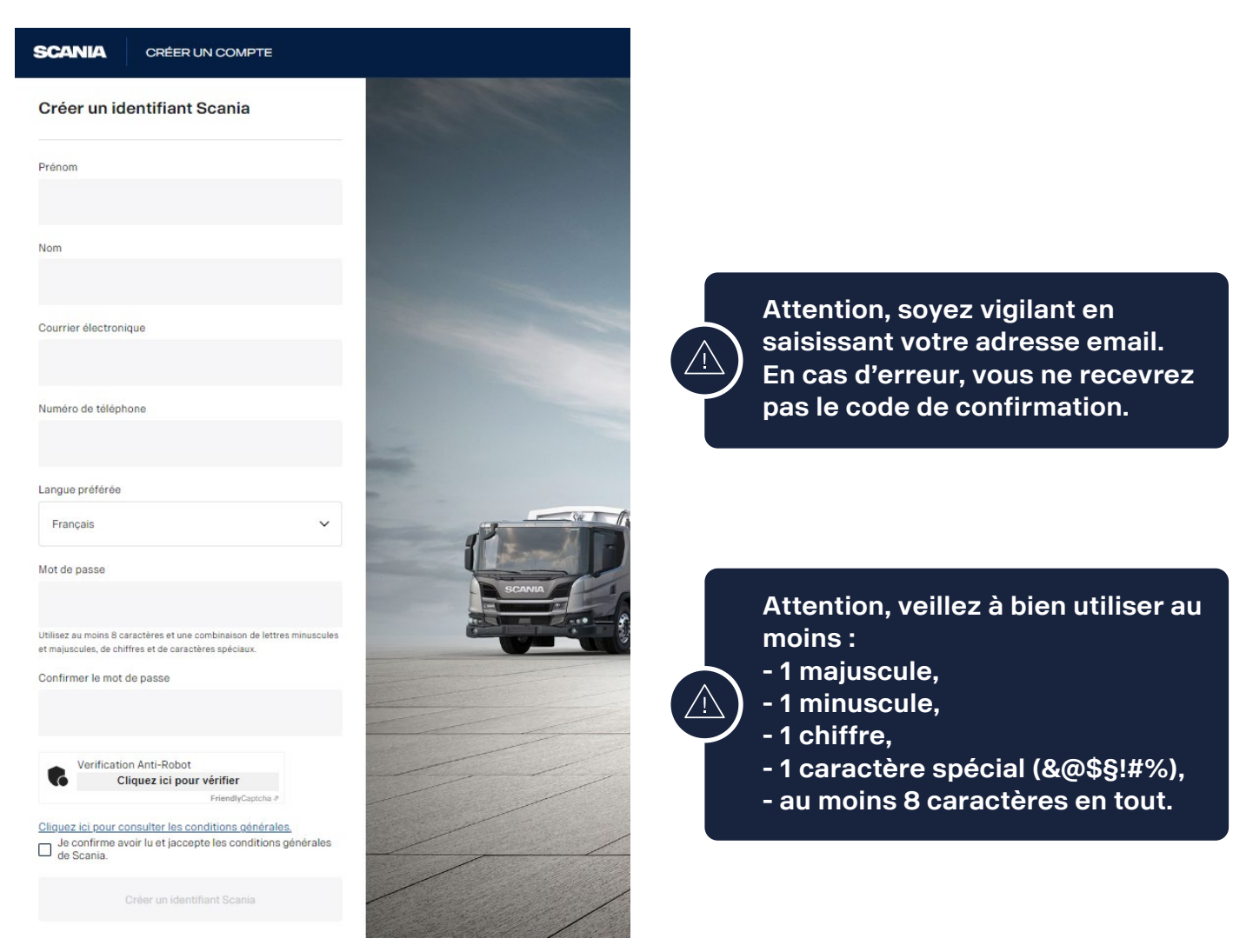

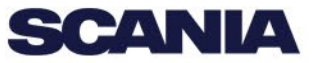

# ACCÈS AU COMPTE SCANIA DRIVER

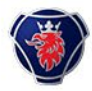

#### VALIDEZ LA CRÉATION DE VOTRE IDENTIFIANT MY SCANIA

Un fois votre identifiant Scania créé, My Scania vous demande de confirmer votre email. Vous allez recevoir un email, consultez-le car il contient le code de validation à renseigner afin de finaliser la création du compte.

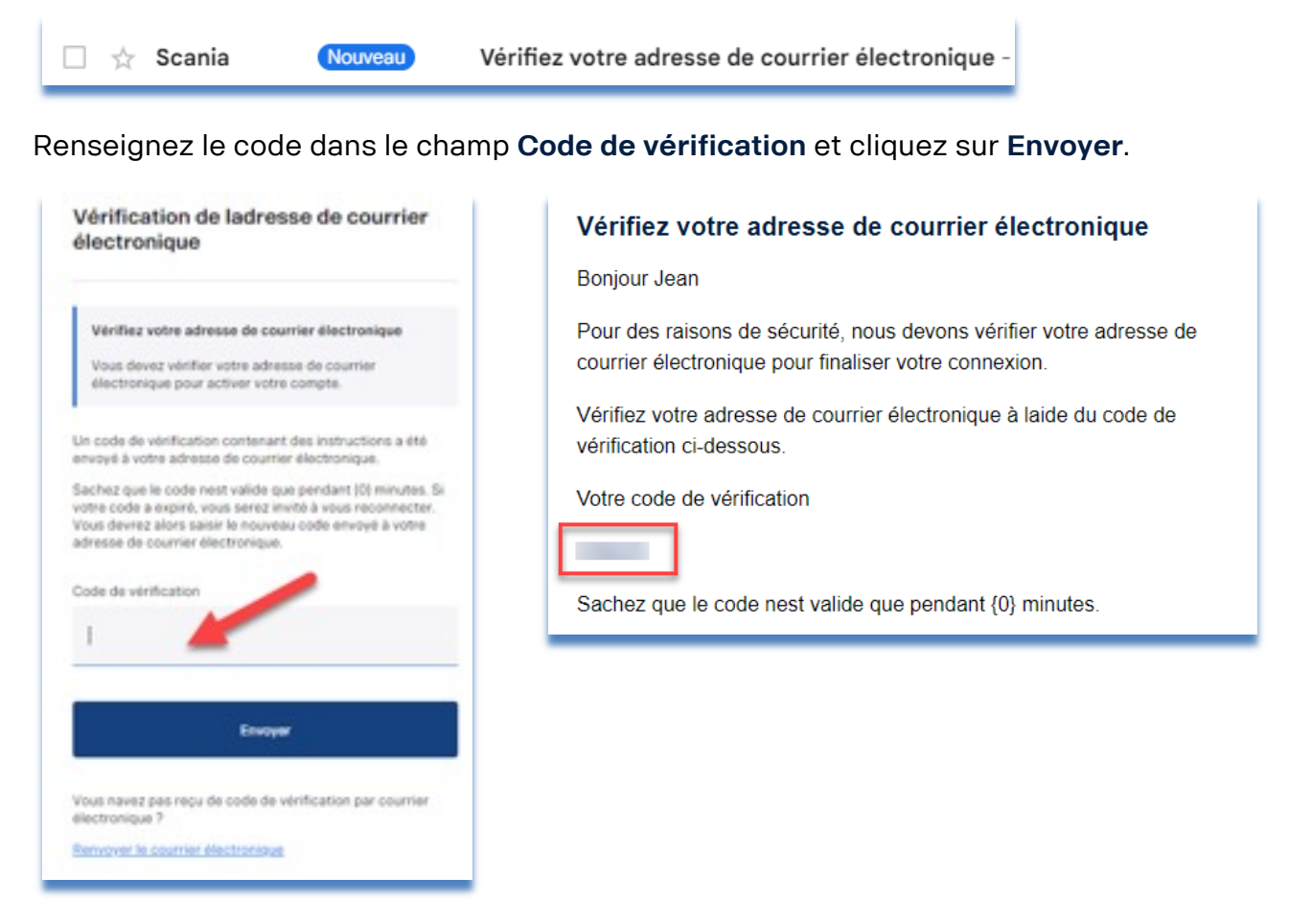

En cas de difficulté vous pouvez obtenir de l'aide à l'adresse digitalsupport@scania.com.

Attention entrez immédiatement le code reçu dans l'email. Sans action rapide de votre part, vous devrez recommencer l'opération en allant sur <u>my.scania.com</u> et en cliquant sur **Réinitialisez votre mot de passe**.

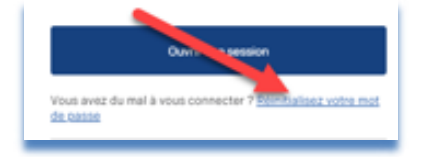

Vous êtes maintenant prêt à vous connecter sur Scania Driver avec votre email et mot de passe.

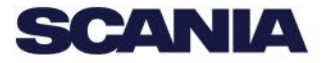